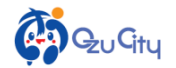

**?** (i)

## OWi-Fiのご利用に当たりましては、必ず「利用規約」をお読みください。 ○1日あたり最大30分×8回まで無料でインターネット接続が可能です。 〇お使いのスマートフォン、タブレット等の設定、接続等に関する個別の問い合わせには対応しておりません。 予めご了承ください。

 $\bigcirc$ 

オン

Wi-Fi

ネットワークを選択...

その他...

Ehime\_Free\_Wi-Fi

機内モード

🗢 Wi-Fi

📔 通知

Bluetooth

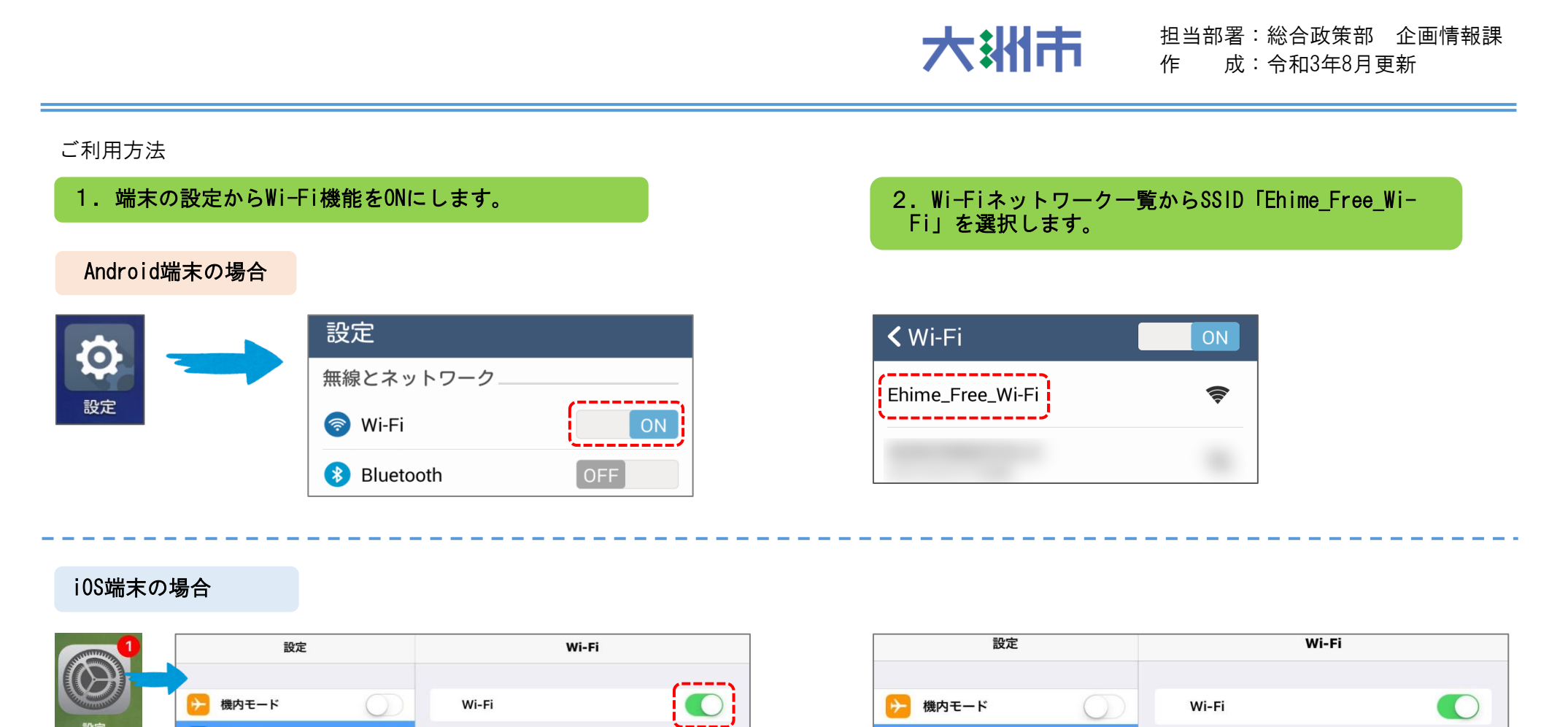

**?** (i)

**→** 

機内モード

ᅙ Wi-Fi

🛞 Bluetooth

 $\bigcirc$ 

オン

Wi-Fi

ネットワークを選択...

Ehime\_Free\_Wi-Fi

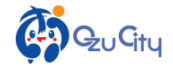

## 3. 認証画面が表示されますので、利用規約を確認し、 ご利用になるための「認証方式」2種類のうち、いず れかを選択します。

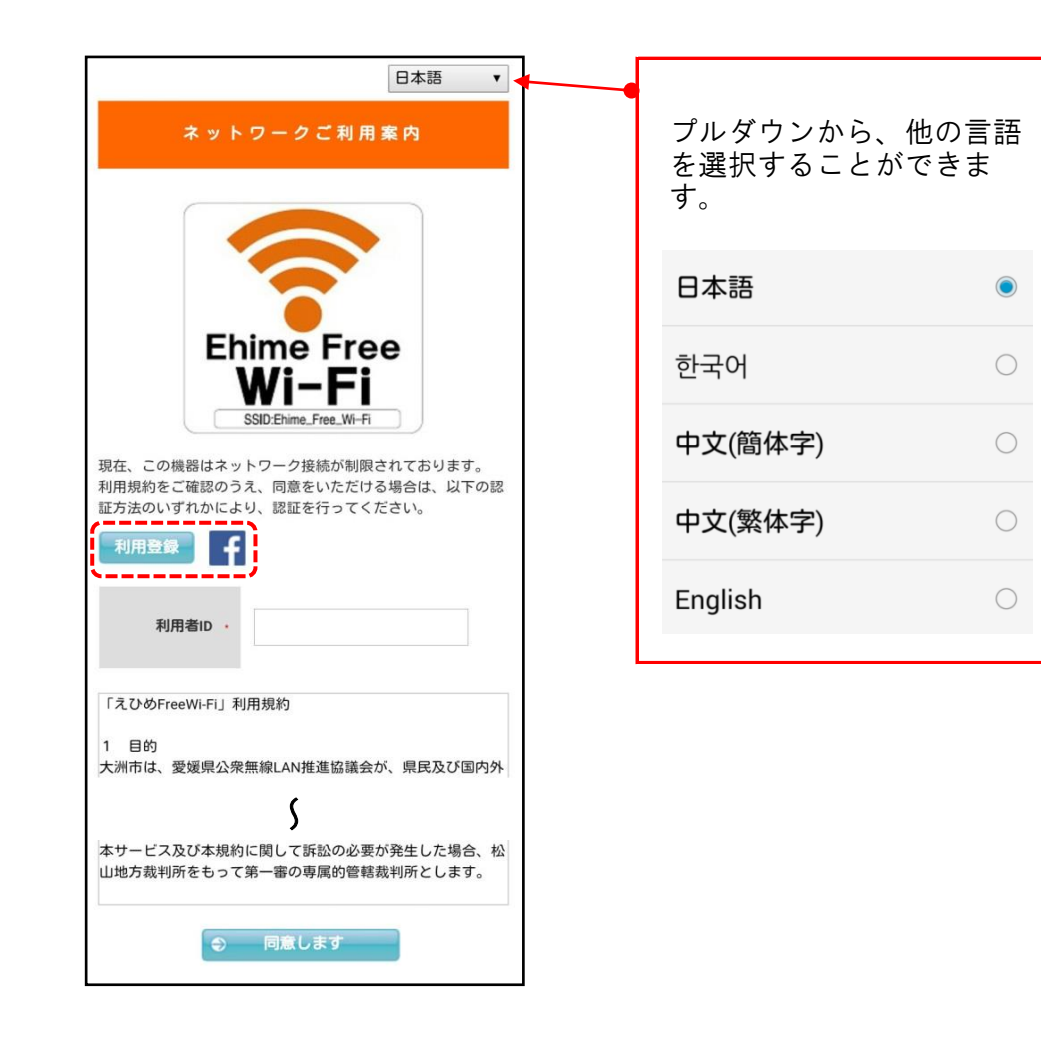

| 【メール認証】                                                              | 利用登録 |
|----------------------------------------------------------------------|------|
| メールアドレスを登録して、登録したメールアドレス<br>宛に送られてきた「利用者丨D」を利用して、Wiー<br>Fiの利用を開始します。 |      |

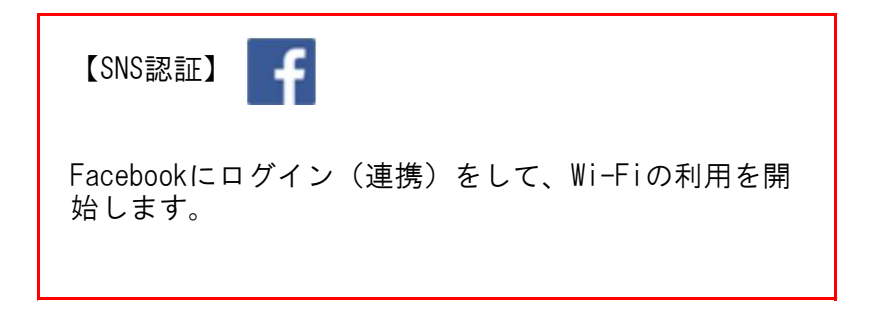

※それぞれの利用方法は、次ページ以降をご参照ください。

## 【メール認証】による利用方法

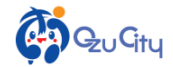

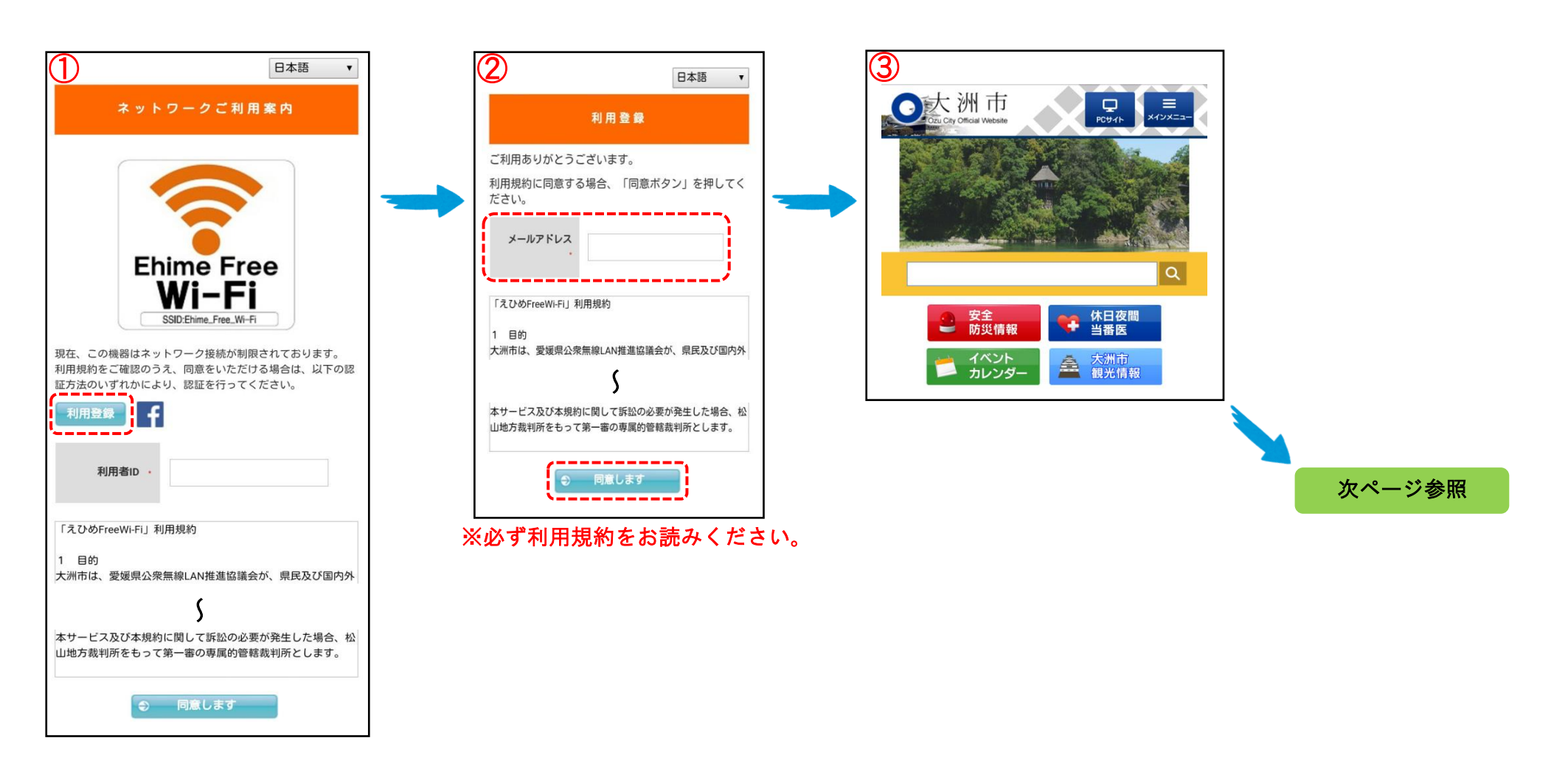

①「利用登録」ボタンを選択します。

②ご利用中のメールアドレスを入力し、利用規約に同意いただける場合は「同意します」ボタンを選択します。

③インターネットをご利用ください。

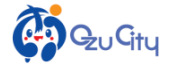

防災情報

イベント

カレンダー

▲ 大洲市 観光情報

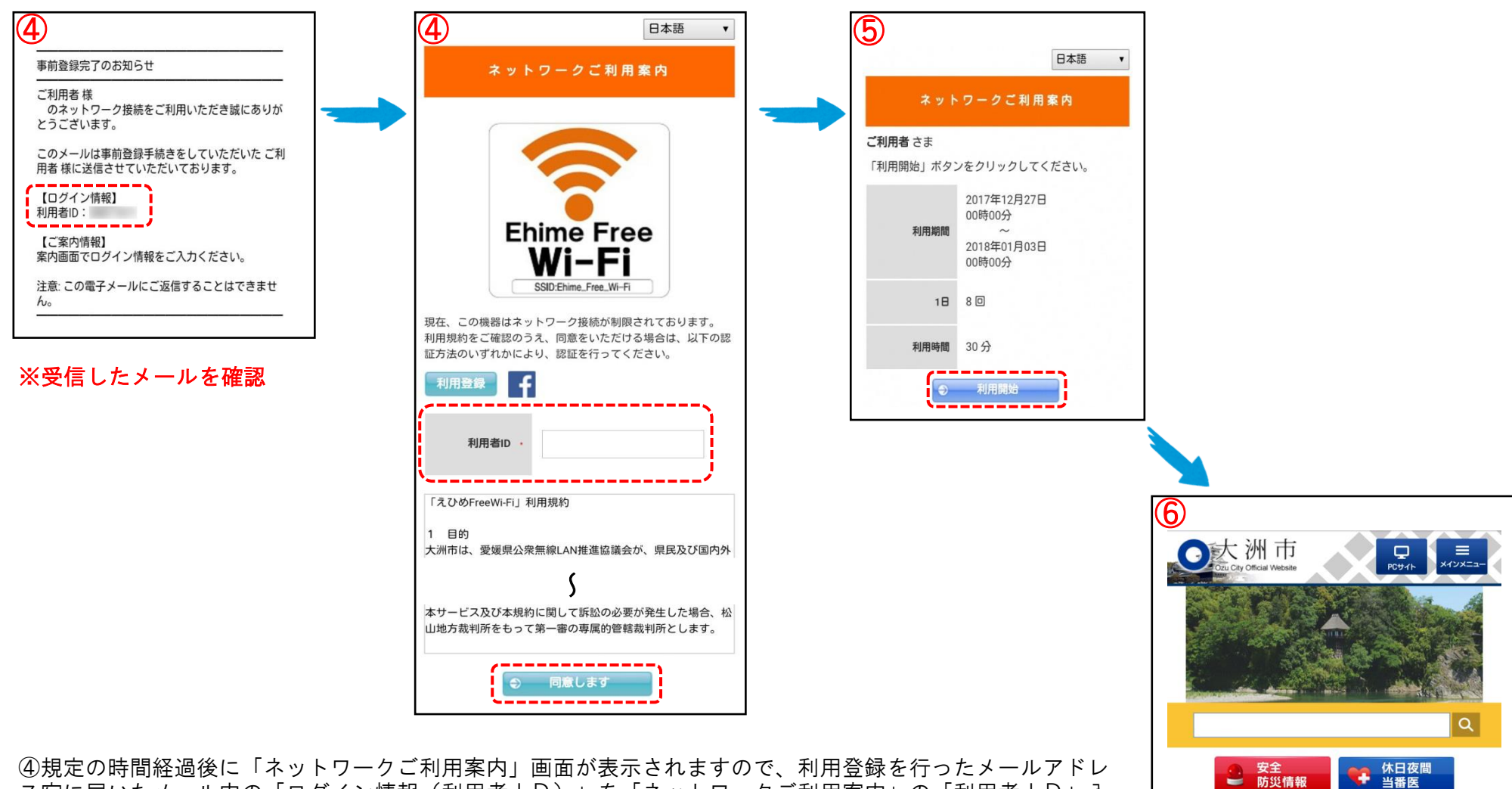

④規定の時間経過後に「ネットワークご利用案内」画面が表示されますので、利用登録を行ったメールアドレ ス宛に届いたメール内の「ログイン情報(利用者 | D) | を「ネットワークご利用案内 | の「利用者 | D | 入 力欄に入力をして、「同意します」ボタンを選択します。

⑤「利用開始」ボタンを選択します。

⑥引き続き、インターネットをご利用ください。

## 【SNS認証】による利用方法

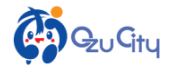

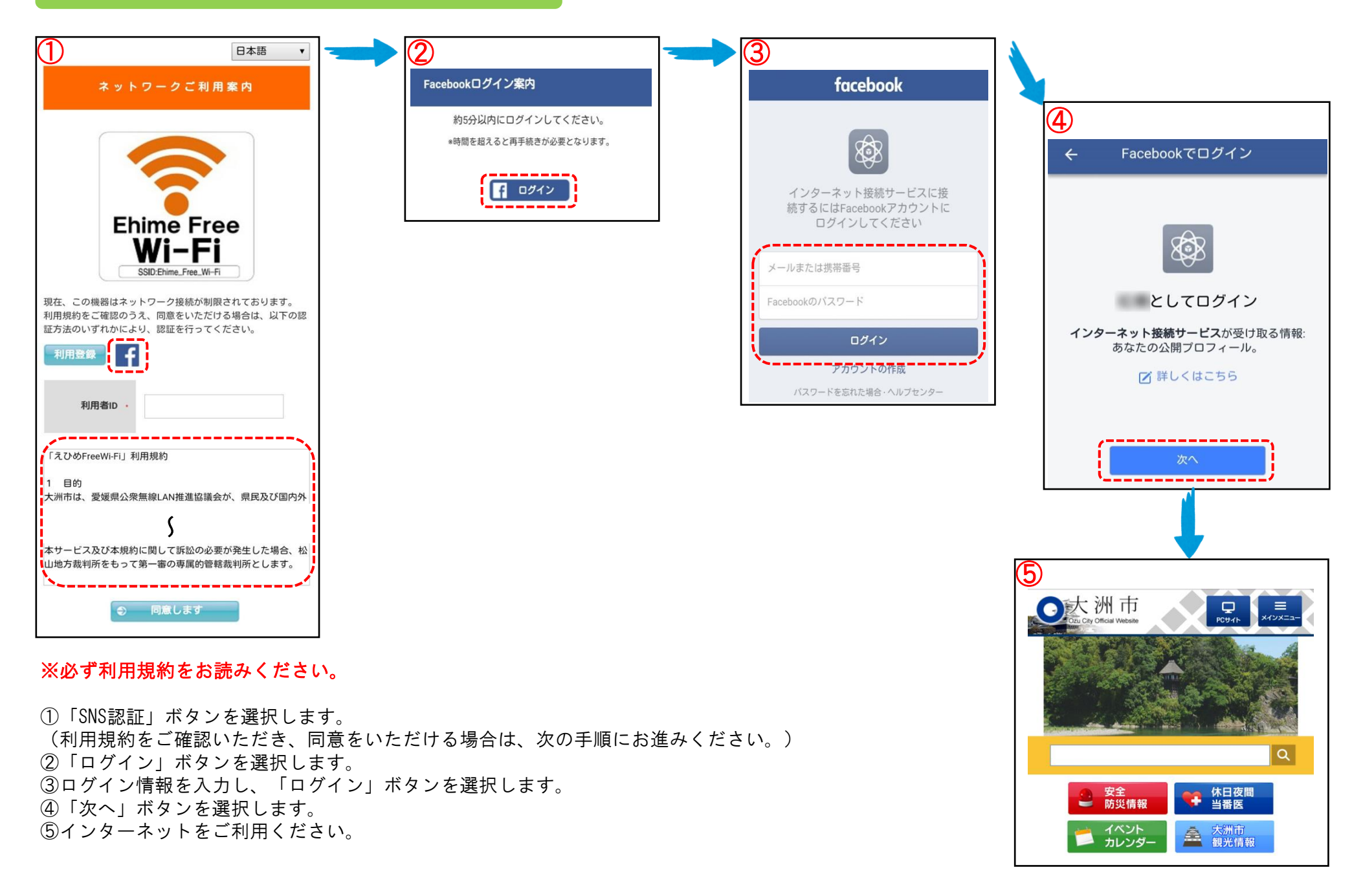